To sign in the system, type in the field Username and Password your ID number and click Log in

| ᲡᲐᲥᲐᲠᲗᲕᲔᲚᲝᲡ ᲢᲔᲥᲜᲘᲙᲣᲠᲘ ᲣᲜᲘᲕᲔᲠ<br>1.ტ.7                         | 00000                                                                                     |  |
|---------------------------------------------------------------|-------------------------------------------------------------------------------------------|--|
|                                                               |                                                                                           |  |
| 🏴 English (en) 🕨                                              | +3 Log i                                                                                  |  |
|                                                               |                                                                                           |  |
|                                                               |                                                                                           |  |
|                                                               |                                                                                           |  |
| Username                                                      | სტუდენტებისა და პროფესორ-მასწავლებელთა საყურადღებოდ!!!                                    |  |
|                                                               | შუასემესტრული გამოცდები ჩატარდება ონლაინ რეჟიმში 2020 წლის 7 - 12 დეკემბერს<br>(VI აიირა) |  |
| Password                                                      | പ്പ് 330കാ                                                                                |  |
|                                                               | დამატებითი კრედიტების საგნების ცხრილი (ფაკულტეტების მიხედვით)                             |  |
| Log in                                                        | დიზაინის საერთაშორისო სკოლის შუასემესტრული გამოცდების ცხრილი/Midterm Exam                 |  |
| Lost password?                                                | Timetable of the Design's International School                                            |  |
|                                                               |                                                                                           |  |
| ธิฏษฏจิด                                                      |                                                                                           |  |
|                                                               | Courses                                                                                   |  |
| ლირმით ჩატარების წესი                                         | Expand a                                                                                  |  |
| The rule of conducting exams<br>with the electronic system of | ▶ მათემატივა                                                                              |  |
| evaluation                                                    |                                                                                           |  |

## Click on your course name, then you will see the Midterm exam test.

| საინჟინრო მათემატიკა 1. I სემესტრი.2020-2                               | 2021 წელი |
|-------------------------------------------------------------------------|-----------|
|                                                                         |           |
| I სემესტრი 2020-2021 წელი                                               |           |
| 💭 შოალილორი გამოგიაა-საინჟინრო მადიმაგივა 1 - I სიმისარი 2020-2021 წილი |           |

After the clicking the test the system will ask you to start: Attempt Quiz Now

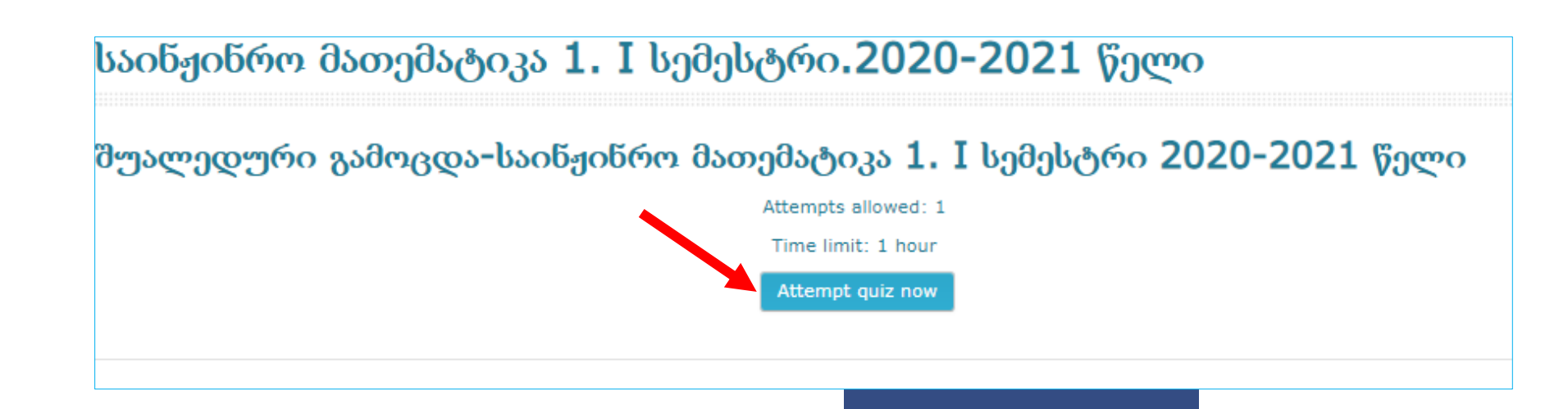

#### On the dialog box you can see the test's duration time. To start the test, click: **Start Attempt**.

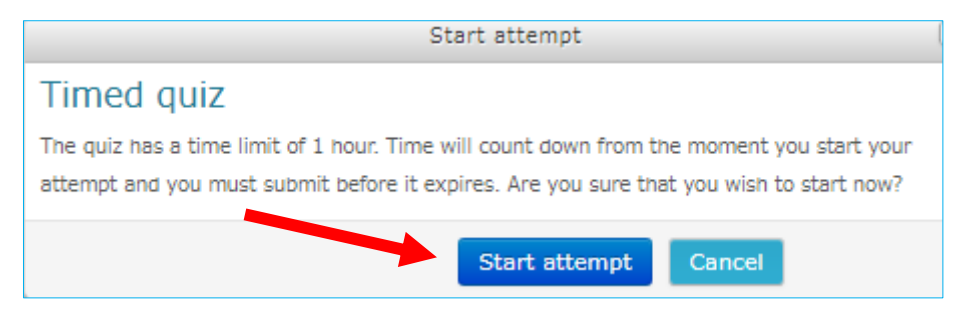

Then will appear a test. You can control your exam time.

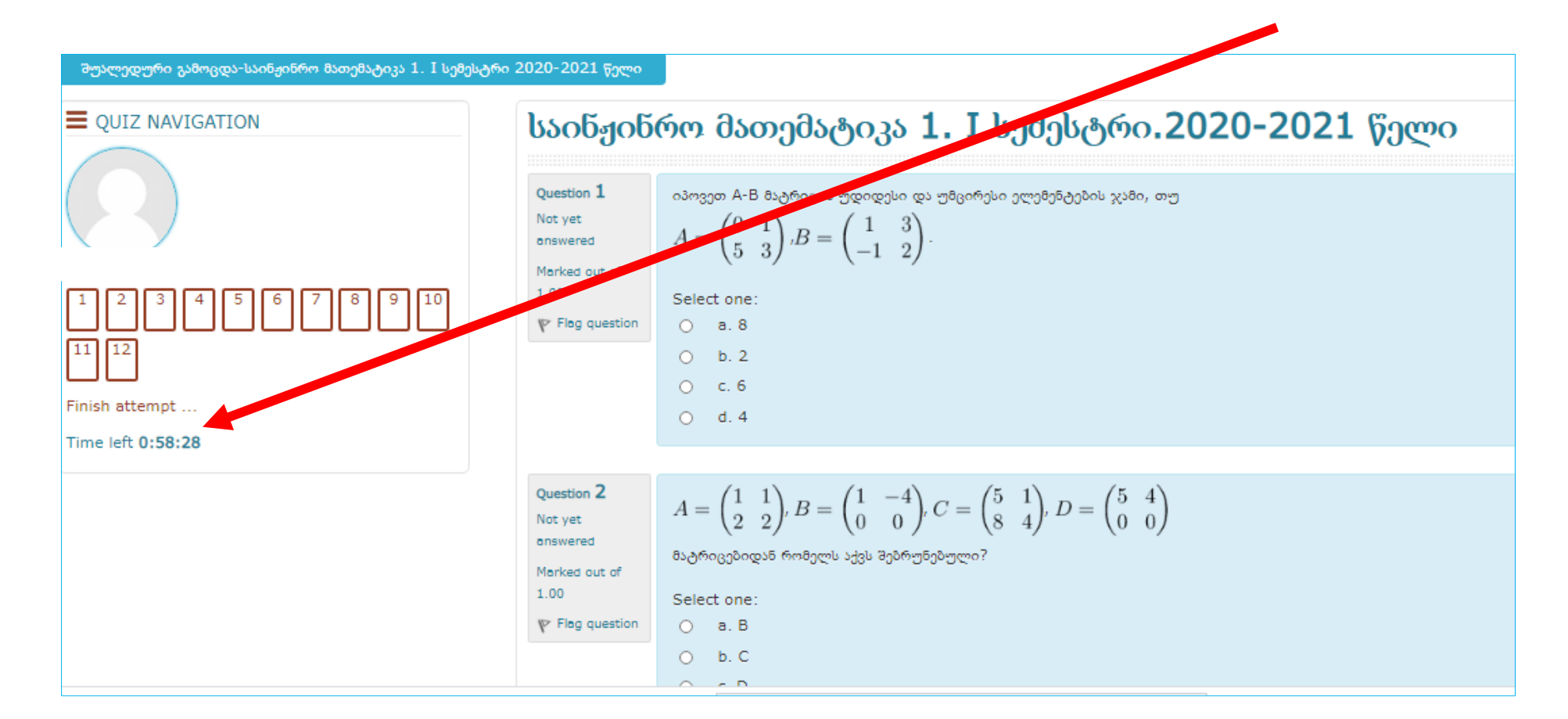

### After finishing the test, click on the right downside button: Finish attempt

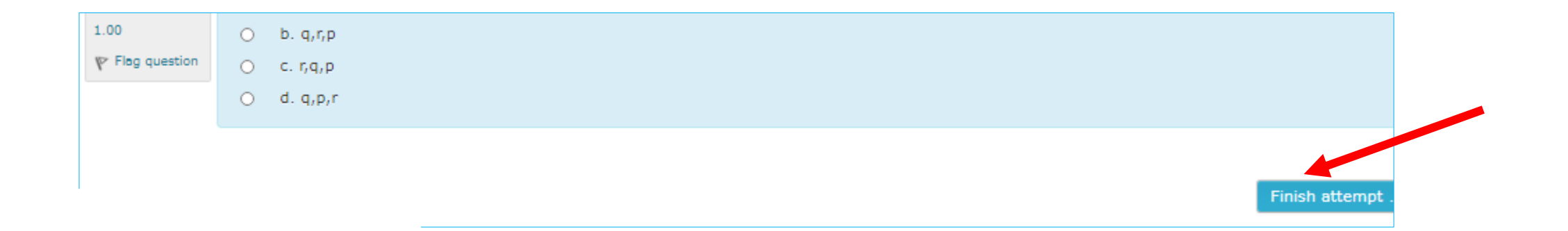

Check if you have answered all the test assignments, if you have not answered turn back to the attempt:

Return to attempt, to finish the test click: **Submit all and finish** 

|                                                                                         | შუალედური გამოცდა-საინჟინრო მათემატიკა 1. I სემესტრი 2020-2021 წელი |  |
|-----------------------------------------------------------------------------------------|---------------------------------------------------------------------|--|
| Summary of attempt                                                                      |                                                                     |  |
| Question                                                                                | Status                                                              |  |
| 1                                                                                       | Answer soved                                                        |  |
| 2                                                                                       | Answer saved                                                        |  |
| 3                                                                                       | Answer soved                                                        |  |
| 4                                                                                       | Answer soved                                                        |  |
| 5                                                                                       | Not yet answered                                                    |  |
| 6                                                                                       | Answer saved                                                        |  |
| 7                                                                                       | Answer soved                                                        |  |
| 8                                                                                       | Answer saved                                                        |  |
| 9                                                                                       | Answer saved                                                        |  |
| 10                                                                                      | Answer saved                                                        |  |
| 11                                                                                      | Answer saved                                                        |  |
| 12                                                                                      | Answer saved                                                        |  |
|                                                                                         | Return to attempt                                                   |  |
|                                                                                         | Time left 0:49:08                                                   |  |
| This attempt more submitted by Sunday, 6 December 2020, 11:47 PM. Submit all and finish |                                                                     |  |

#### Click to confirm: Submit all and finish. The test result will be displayed on the window

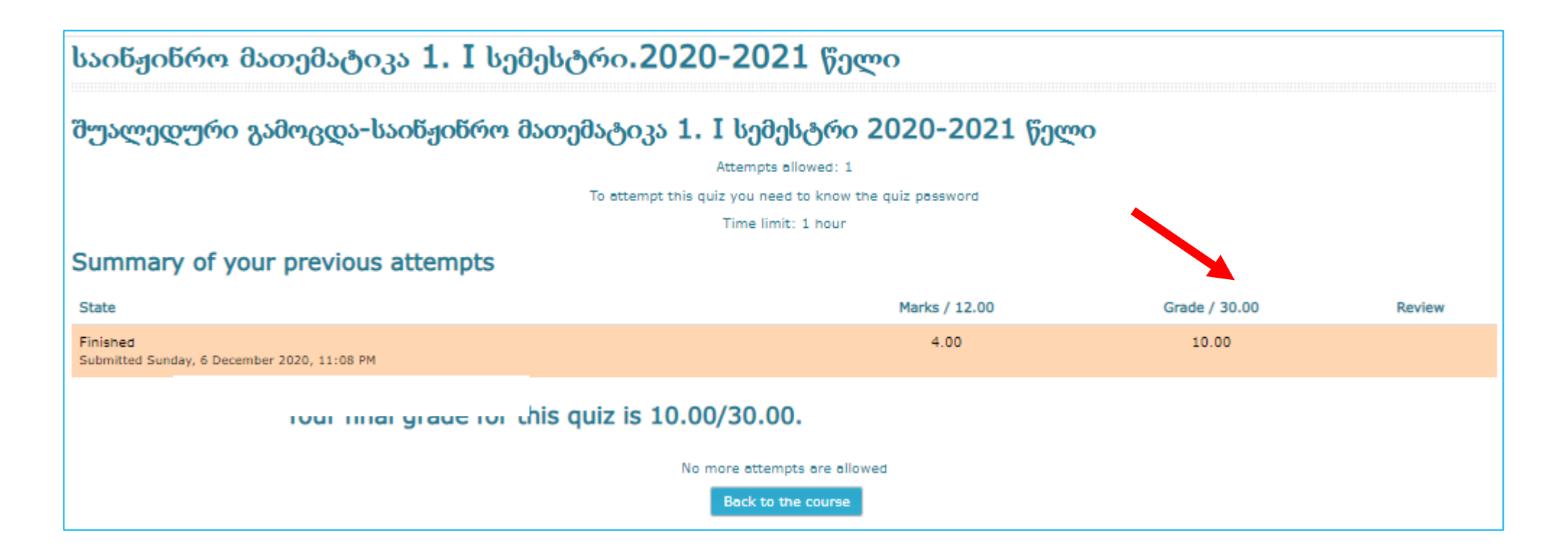

# GOOD LUCK!!!